How to setup Stripe Connect<sup>\*</sup>as a Company / Non Profit

\*Stripe Connect is owned by Stripe Payments Europe, Ltd. We use Stripe as our payment processer and are not affiliated, associated or endorsed by Stripe in any way.

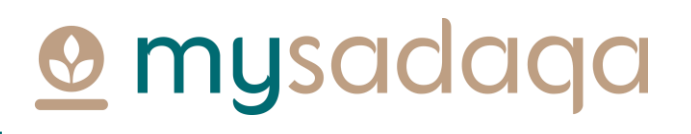

#### Overview

• Stripe Connect gives project creators on mysadaqa the ability to receive pay-outs automatically into their bank account

This guide will show you how to setup Stripe Connect via your mysadaqa account!

### 1) Start by logging into your mysadaqa account

| 👲 mysadaqa                            |  |
|---------------------------------------|--|
| Welcome back!<br>EMAIL OR MOBILE      |  |
| PASSWORD                              |  |
| Log In Forgot your password? Reset It |  |
| G 🕢 💟                                 |  |
| Don't have an account? Sign Up        |  |

### 2) Expand your profile dropdown and click "My Profile"

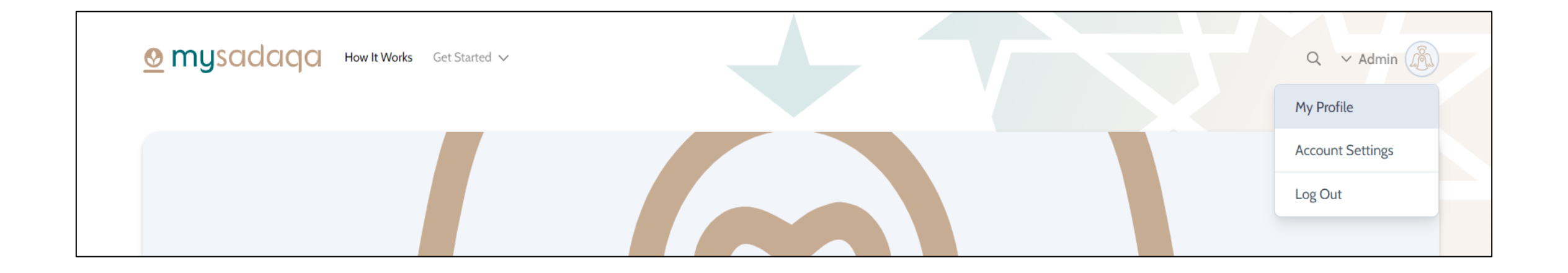

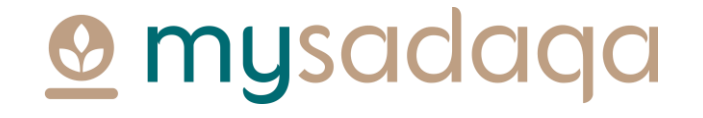

### 3) Click the Bank Accounts tab from your profile page

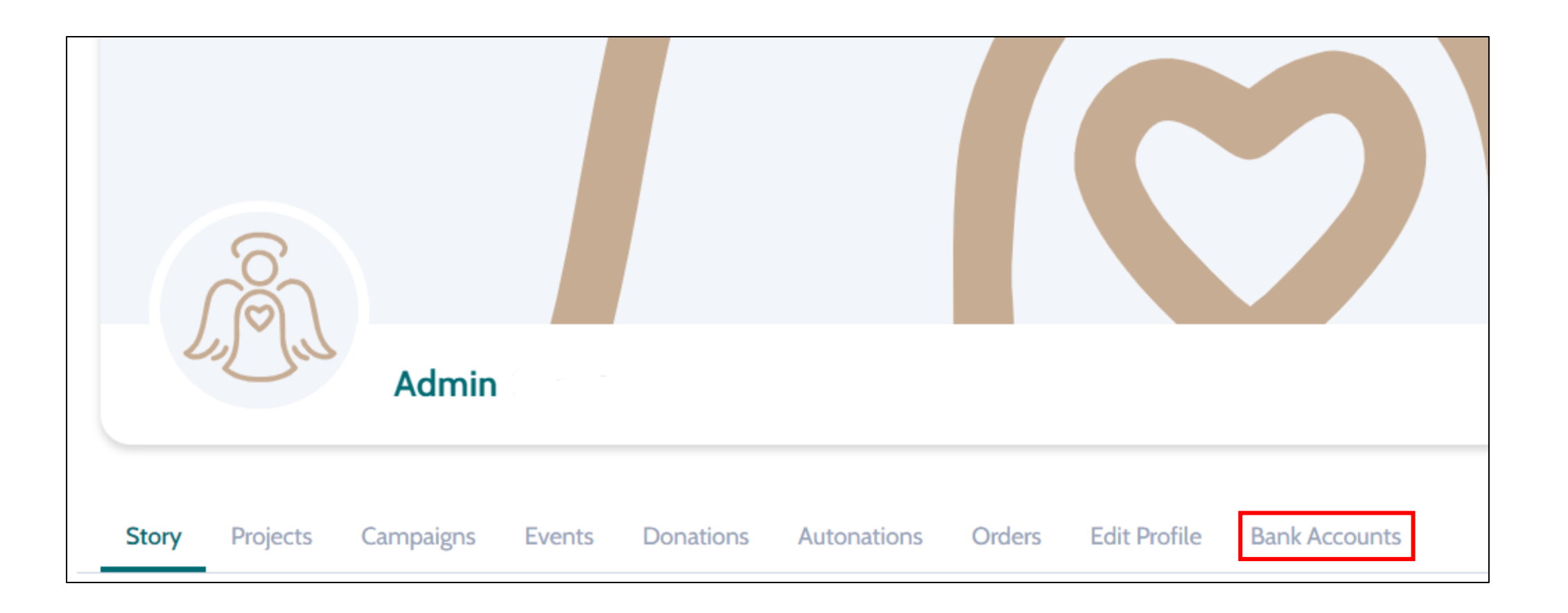

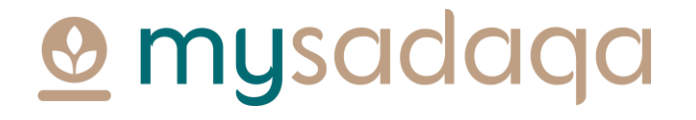

#### 4) Click the "Create an Express Account" button

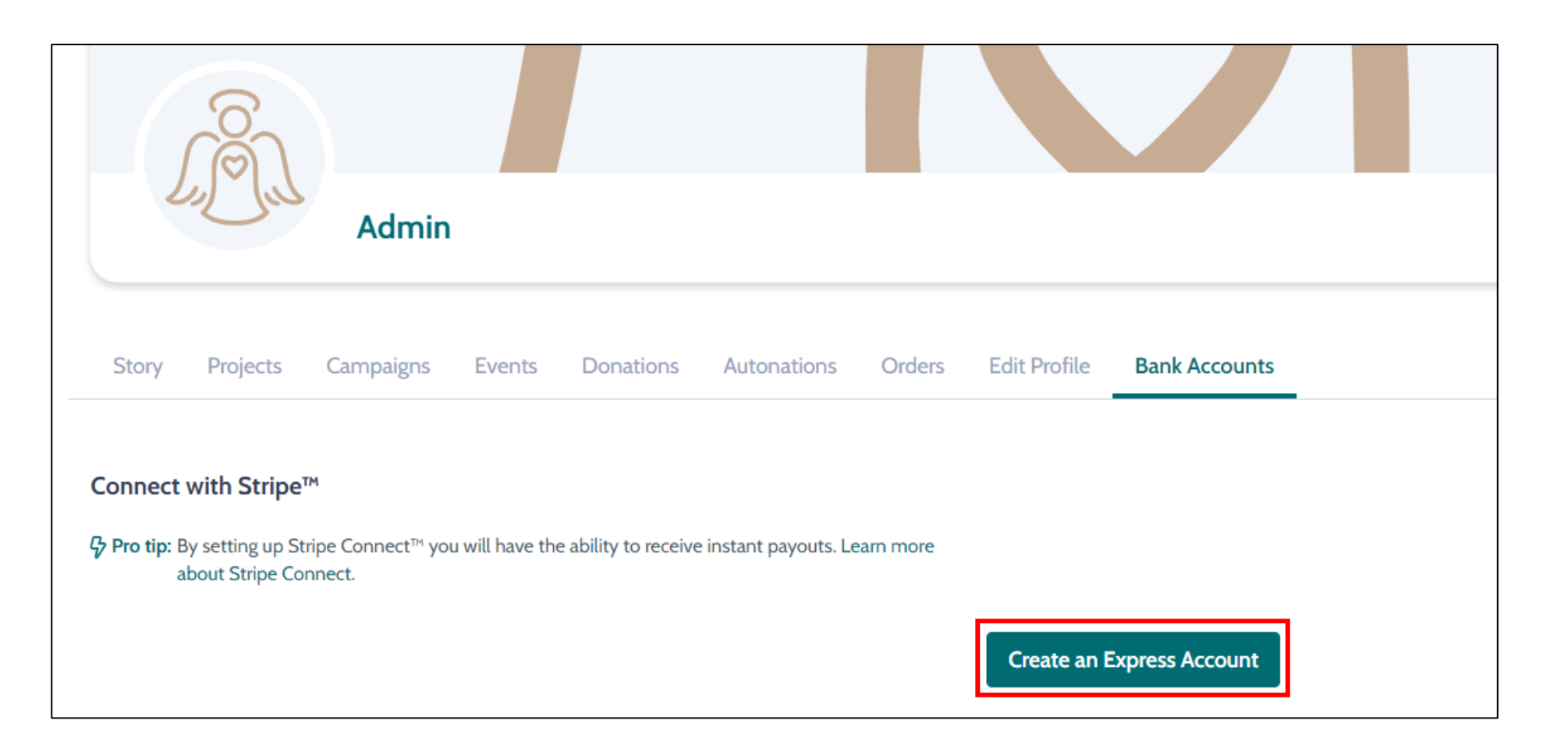

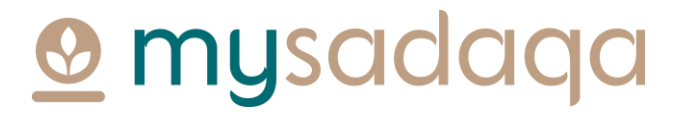

# 5) You'll be directed to the Stripe onboarding portal where you will need to fill out some initial information

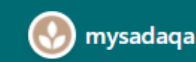

mysadaqa partners with Stripe for secure payments and financial services.

#### Get paid by mysadaqa

Fill out a few details so you can start getting paid.

Mobile number

GB 🗘 +44 121 234 5678

We'll text this number to verify your account.

Email

me@example.com

We'll email you with important updates.

Next  $\rightarrow$ 

# 6) You'll then need to enter a verification code sent to your mobile phone

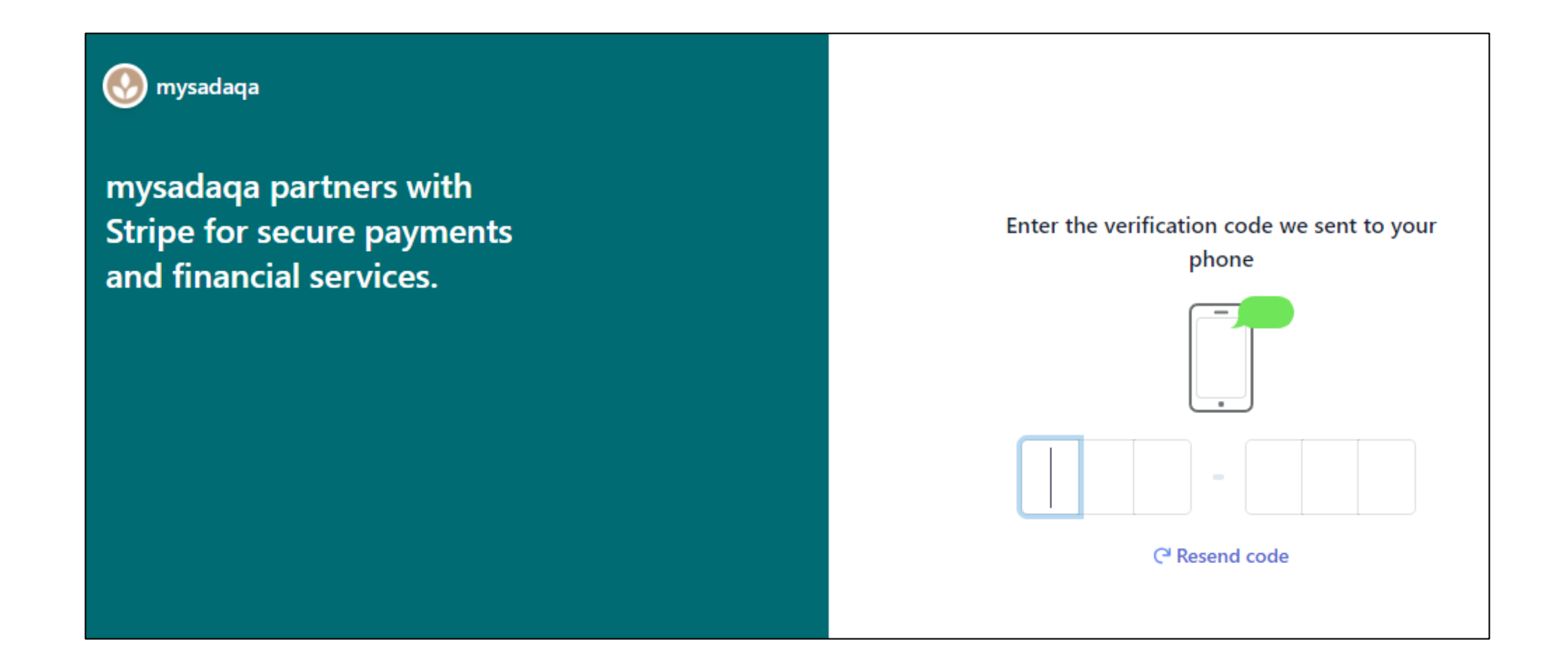

### 7) You will now need to choose your business type e.g. Non-Profit\*

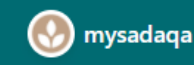

mysadaqa partners with Stripe for secure payments and financial services.

#### Tell us about your business

# Type of business Non-profit Business structure Charitable Company Charitable Company Unincorporated Association Other/I'm not sure

## Mysadaqa

\*Please ensure you choose the right business type! Stripe do not currently allow users to change the business type once selected.

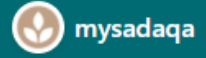

mysadaqa partners with Stripe for secure payments and financial services.

#### Tell us about your business

| Company                             | 0 |
|-------------------------------------|---|
| Business structure                  |   |
| Limited Liability Partnership (LLP) | 0 |
| Next →                              |   |

**<u>©</u> my**sadaqa

#### 8) Click the "Next" button once chosen

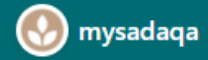

mysadaqa partners with Stripe for secure payments and financial services.

#### Tell us about your business

| Type of business                    |    |
|-------------------------------------|----|
| Company                             | \$ |
| usiness structure                   |    |
| Limited Liability Partnership (LLP) | ٥  |
|                                     |    |
| Next ->                             |    |

### 9) Next, fill out your Business details\*

#### 💽 mysadaqa

mysadaqa partners with Stripe for secure payments and financial services.

#### **Business details** Tell us some basics about your business. Legal business name Company The name you provide must exactly match the name associated with your tax ID. A Please enter a legal business name. Companies House Registration Number (CRN) 12345678 A Please provide a response. Doing business as Optional Registered business address $\bigcirc$

United Kingdom

### O mysadaqa

\*Note, if you do not have a CRN number, please enter 7-8 zeros instead

### 10) Fill information about any Business representatives

#### 💽 mysadaqa

mysadaqa partners with Stripe for secure payments and financial services.

Powered by **Stripe** ① **Contact** English (GB)

#### **Business representative**

This account must be activated by an executive, senior manager or someone who otherwise has significant responsibility for the control and management of your business. If that's not you, please ask the right person to fill out this form.

| Last name      |  |
|----------------|--|
| Date of birth  |  |
| DD / MM / YYYY |  |
| Home address   |  |
| United Kingdom |  |
| Address line 1 |  |
| Address line 2 |  |
| Town or City   |  |
| Postal code    |  |

#### 11) Add any Business owners

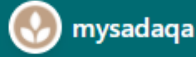

mysadaqa partners with Stripe for secure payments and financial services.

#### **Business owners**

Due to regulatory guidelines, we're required to collect information on anyone who has significant ownership of your business. Learn more.

Add any individual who owns 25% or more of FF FOUNDATION LIMITED.

+ Add a business owner

Continue with no owners  $\rightarrow$ 

#### 12) Add any Business directors

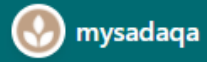

mysadaqa partners with Stripe for secure payments and financial services.

#### **Business directors**

Due to regulations, we're required to collect information about a company's directors. Learn More.

Please list all individuals who are members of the governing board of FF FOUNDATION LIMITED.

+ Add a director

Continue with no directors  $\rightarrow$ 

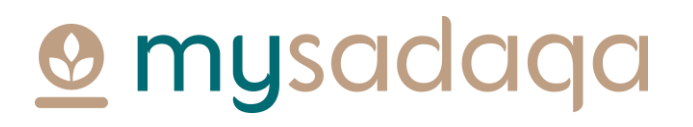

#### 13) Add any Business executives

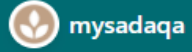

mysadaqa partners with Stripe for secure payments and financial services.

#### **Business executives**

We're required to collect information about any executives or senior managers who have significant management responsibility for this business.

Please list all business executives from FF FOUNDATION LIMITED.

Test Test

+ Add another executive

 $\times$ 

Done, continue  $\rightarrow$ 

# 14) Choose the bank account where you would like to receive payouts, click the "Save button"

| • | mysadaqa |
|---|----------|
|---|----------|

mysadaqa partners with Stripe for secure payments and financial services.

Powered by **Stripe** ① Contact English (GB)

| A payout is the transfer of funds from Stripe to your bank account.  Currency  GBP - British Pound  Country of bank account United Kingdom  Sort code  [108800  Account number 00012345  Confirm account number 00012345  I, the account holder, am the only person required to authorise debits. By submitting a bank account, l authorise Stripe to transfer to and from this bank account through the BACS direct debit guarantee, and confirm that I have rea and agree to the Services Agreement, including the BACS Direct Debit Instructions.  Save                   | payouts                                                                                                    |                          |
|----------------------------------------------------------------------------------------------------|----------------------------------------------------------------------------------------------------|--------------------------|
| Currency GBP - British Pound GBP - British Pound GBP - British Pound Country of bank account United Kingdom Sort code P08800 Account number 00012345 Confirm account number 00012345 I, the account holder, am the only person required to authorise debits. By submiting a bank account, 1 authorise Stripe to transfer to and from this bank account through the Banker's Automated Clearing Services (BACS), protected by the BACS direct debit guarantee, and confirm that I have rea and agree to the Services Agreement, including the BACS Direct Debit Instructions. | A payout is the transfer of funds from Stripe to your bank account.                                                                                                    |                          |
| GBP - British Pound   GBP - British Pound  Country of bank account  United Kingdom  Sort code  [108800  Account number  00012345  Confirm account number  00012345  I, the account holder, am the only person required to authorise debits. By submiting a bank account, I authorise Stripe to transfer to and from this bank account through the Bankers' Automated Clearing Services (BACS), protected by the BACS direct debit guarantee, and confirm that I have rea and agree to the Services Agreement, including the BACS Direct Debit Instructions.  Save            | Currency                                                                                                    |                          |
| Country of bank account United Kingdom  Sort code  [108800  Account number  00012345  Confirm account number  00012345  I, the account holder, am the only person required to authorise debits. By submitting a bank account, I authorise Stripe to transfer to and from this bank account through the Banker's Automated Clearing Services (BACS), protected by the BACS direct debit guarantee, and confirm that I have rea and agree to the Services Agreement, including the BACS Direct Debit Instructions.                                                             | GBP - British Pound                                                                                                    | \$                       |
| United Kingdom<br>Sort code<br>[108800<br>Account number<br>00012345<br>Confirm account number<br>00012345<br>I, the account holder, am the only person required to authorise debits. By submitting a bank account, I authorise Stripe to transfer to and from this bank account hrough the Banker's Automated Clearing Services (BACS), protected by the BACS direct debit guarantee, and confirm that I have rea and agree to the Services Agreement, including the BACS Direct Debit Instructions.<br>Save                                                                | Country of bank account                                                                                                    |                          |
| Sort code<br>[108800<br>Account number<br>00012345<br>Confirm account number<br>00012345<br>I, the account holder, am the only person required to authorise debits. By<br>submitting a bank account, I authorise Stripe to transfer to and from this<br>bank account through the Banker's Automated Clearing Services (BACS),<br>protected by the BACS direct debit guarantee, and confirm that I have rea<br>and agree to the Services Agreement, including the BACS Direct Debit<br>Instructions.<br>Save                                                                  | United Kingdom                                                                                                    | ¢                        |
| Liossoo<br>Account number<br>00012345<br>Confirm account number<br>00012345<br>I, the account holder, am the only person required to authorise debits. By<br>submitting a bank account, I authorise Stripe to transfer to and from this<br>bank account through the BARCS direct debit guarantee, and confirm that I have rea<br>and agree to the Services Agreement, including the BACS Direct Debit<br>Instructions.                                                                                                    | Sort code                                                                                                    |                          |
| Account number<br>00012345<br>Confirm account number<br>00012345<br>I, the account holder, am the only person required to authorise debits. By<br>submitting a bank account, I authorise Stripe to transfer to and from this<br>bank account through the Banker's Automated Clearing Services (BACS),<br>protected by the BACS direct debit guarantee, and confirm that I have rea<br>and agree to the Services Agreement, including the BACS Direct Debit<br>Instructions.                                                                                                  | 108800                                                                                                    |                          |
| Confirm account number<br>00012345<br>I, the account holder, am the only person required to authorise debits. By<br>submitting a bank account, I authorise Stripe to transfer to and from this<br>bank account through the Bancs direct debit guarantee, and confirm that I have rea<br>and agree to the Services Agreement, including the BACS Direct Debit<br>Instructions.<br>Save                                                                                                    | Account number 00012345                                                                                                    |                          |
| 00012345<br>I, the account holder, am the only person required to authorise debits. By<br>submitting a bank account, I authorise Stripe to transfer to and from this<br>bank account through the Bankers' Automated Clearing Services (BACS),<br>protected by the BACS direct debit guarantee, and confirm that I have rea<br>and agree to the Services Agreement, including the BACS Direct Debit<br>Instructions.<br>Save                                                                                                    | Confirm account number                                                                                                    |                          |
| I, the account holder, am the only person required to authorise debits. By<br>submitting a bank account, I authorise Stripe to transfer to and from this<br>bank account through the Bankers' Automated Clearing Services (BACS),<br>protected by the BACS direct debit guarantee, and confirm that I have rea<br>and agree to the Services Agreement, including the BACS Direct Debit<br>Instructions.                                                                                                    | 00012345                                                                                                    |                          |
| Save                                                                                                    | I, the account holder, am the only person required to authorise debits.<br>submitting a bank account, I authorise Stripe to transfer to and from the<br>bank account through the Bankers' Automated Clearing Services (BAC<br>protected by the BACS direct debit guarantee, and confirm that I have<br>and agree to the Services Agreement, including the BACS Direct Debi<br>Instructions. | By<br>nis<br>S),<br>read |
|                                                                                                    | Save                                                                                                    |                          |

Select an account for

# 15) You now need to review your details and fill any missing information, once completed, click "Done"

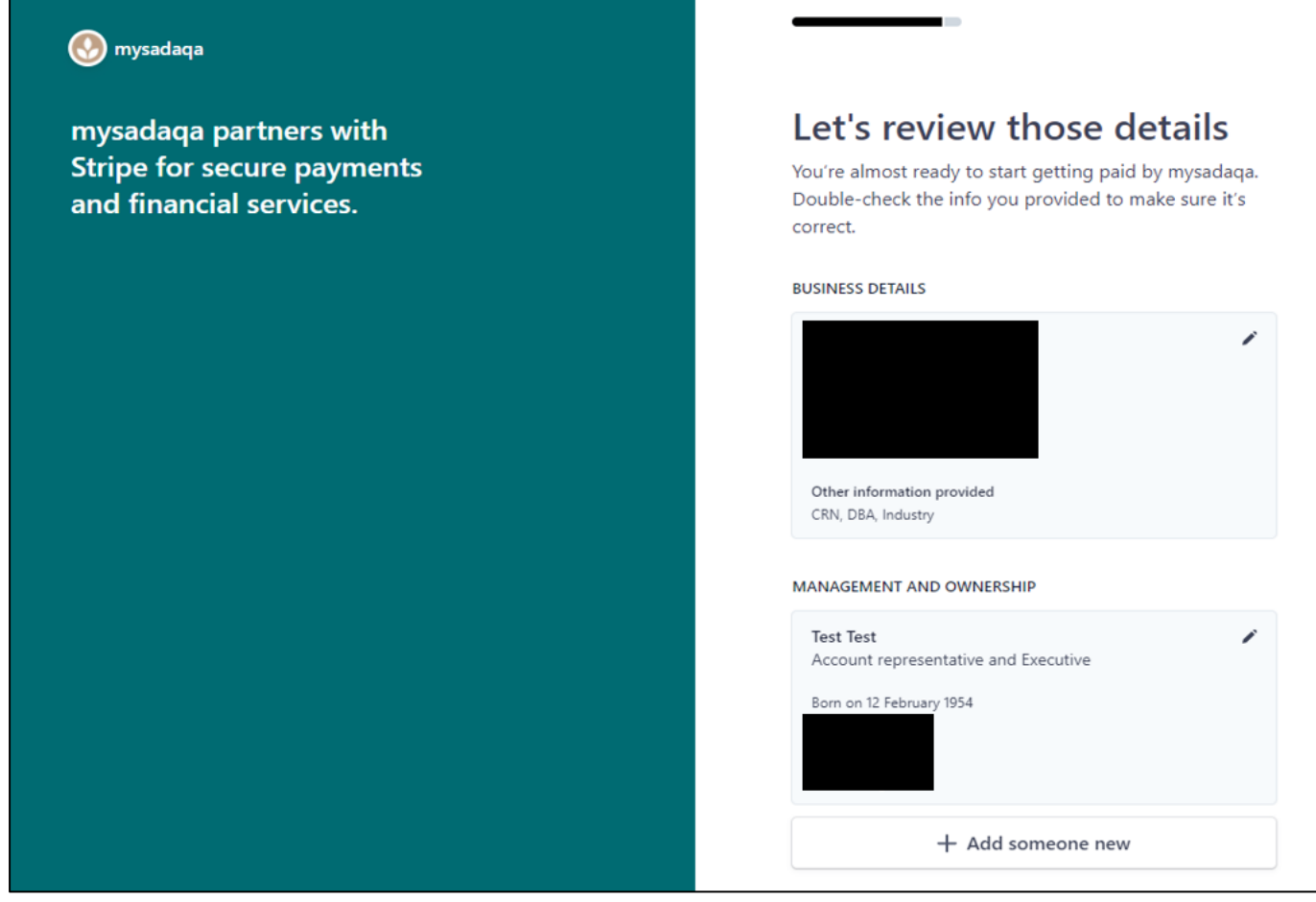

# 16) This will redirect you back to mysadaqa where you will be able to see your Stripe account status

| St    | ory                  | Projects                          | Campaigns                                  | Events                           | Donations                                 | Autonations          | Orders   | Edit Profile | Bank Accounts | Earnings |
|-------|----------------------|-----------------------------------|--------------------------------------------|----------------------------------|-------------------------------------------|----------------------|----------|--------------|---------------|----------|
| Strij | pe Co                | nnect™                            |                                            |                                  |                                           |                      |          |              |               |          |
| A     | ccoun                | t Status                          |                                            |                                  |                                           |                      |          |              |               |          |
| 0     | You                  | ı have given t                    | the required deta                          | ails to Stripe                   |                                           |                      |          |              |               |          |
| 0     | Rec                  | eiving donat                      | ions from users                            | is enabled f                     | or you.                                   |                      |          |              |               |          |
| 0     | Rec                  | eiving payou                      | its from Stripe is                         | not enable                       | d for you.                                |                      |          |              |               |          |
| ₿ Pro | <b>o tip:</b> S<br>d | ometimes it ta<br>etails and wait | kes up to 15 minut<br>for 15 minutes, if y | es for Stripe t<br>ou didn't get | o verify your info<br>all the green ticks | rmation. Please subi | mit your |              |               |          |
|       |                      |                                   |                                            |                                  |                                           |                      |          | Go to You    | ur Dashboard  |          |

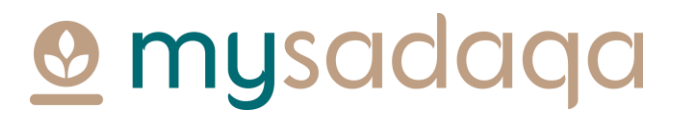

# 17) Stripe will conduct a review and may send you an email if they require any further information

| St     | ory             | Projects                          | Campaigns                                  | Events                           | Donations                                 | Autonations          | Orders   | Edit Profile | Bank Accounts | Earnings |
|--------|-----------------|-----------------------------------|--------------------------------------------|----------------------------------|-------------------------------------------|----------------------|----------|--------------|---------------|----------|
| Strij  | pe Co           | nnect™                            |                                            |                                  |                                           |                      |          |              |               |          |
| A      | ccoun           | t Status                          |                                            |                                  |                                           |                      |          |              |               |          |
| 0      | You             | have given t                      | the required deta                          | ails to Stripe                   |                                           |                      |          |              |               |          |
| 0      | Rec             | eiving donat                      | ions from users                            | is enabled f                     | or you.                                   |                      |          |              |               |          |
| 0      | Rec             | eiving payou                      | its from Stripe is                         | not enable                       | d for you.                                |                      |          |              |               |          |
| 67 Pro | o tip: So<br>do | ometimes it ta<br>etails and wait | kes up to 15 minut<br>for 15 minutes, if y | es for Stripe t<br>ou didn't get | o verify your info<br>all the green ticks | rmation. Please sub: | mit your |              |               |          |
|        |                 |                                   |                                            |                                  |                                           |                      |          | Go to Yo     | ur Dashboard  |          |

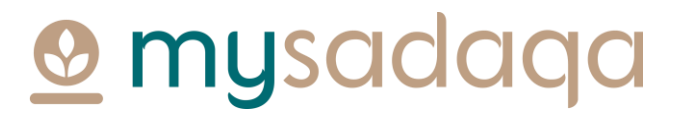

# 18) You can click the "Go to Your Dashboard" button to check for any updates

| Sto   | ory                  | Projects                         | Campaigns                                  | Events                           | Donations                                 | Autonations         | Orders   | Edit Profile | Bank Accounts | Earnings |
|-------|----------------------|----------------------------------|--------------------------------------------|----------------------------------|-------------------------------------------|---------------------|----------|--------------|---------------|----------|
| Strip | e Cor                | nnect™                           |                                            |                                  |                                           |                     |          |              |               |          |
| Aco   | count                | t Status                         |                                            |                                  |                                           |                     |          |              |               |          |
| 0     | You                  | have given t                     | the required deta                          | ails to Stripe                   |                                           |                     |          |              |               |          |
| 0     | Rece                 | eiving donat                     | ions from users                            | is enabled f                     | or you.                                   |                     |          |              |               |          |
| 0     | Rece                 | eiving payou                     | its from Stripe is                         | not enable                       | d for you.                                |                     |          |              |               |          |
| 🖓 Pro | <b>tip:</b> So<br>de | ometimes it ta<br>tails and wait | kes up to 15 minut<br>for 15 minutes, if y | es for Stripe t<br>ou didn't get | o verify your info<br>all the green ticks | rmation. Please sub | mit your |              |               |          |
|       |                      |                                  |                                            |                                  |                                           |                     |          | Go to You    | ur Dashboard  |          |

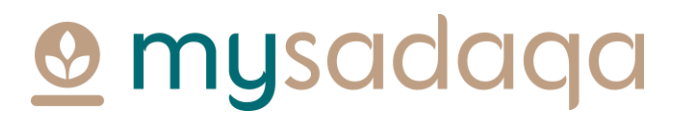

# 19) You may, for example, be required to verify your email address on the Payouts tab

| 🥺 mysadaqa                                                                                              |                                                                                                    |
|----------------------------------------------------------------------------------------------------|----------------------------------------------------------------------------------------------------|
| mysadaqa partners with<br>Stripe for secure payments<br>and financial services.<br>← Return to mysadaqa | Payouts       Account            • Verify your email address<br>Keep your account secure by<br>confirming your email address.        Send email |
|                                                                                                    | Payouts<br>CURRENT BALANCE                                                                                                    |
|                                                                                                    | <b>£0.00</b><br>GBP                                                                                                    |
|                                                                                                    | RECENT PAYOUTS                                                                                                    |
|                                                                                                    | Payouts to your bank account will appear here.                                                                                                  |

**Omysadaqa** 

# 20) Or, you may be required to submit some form of ID on the Account tab

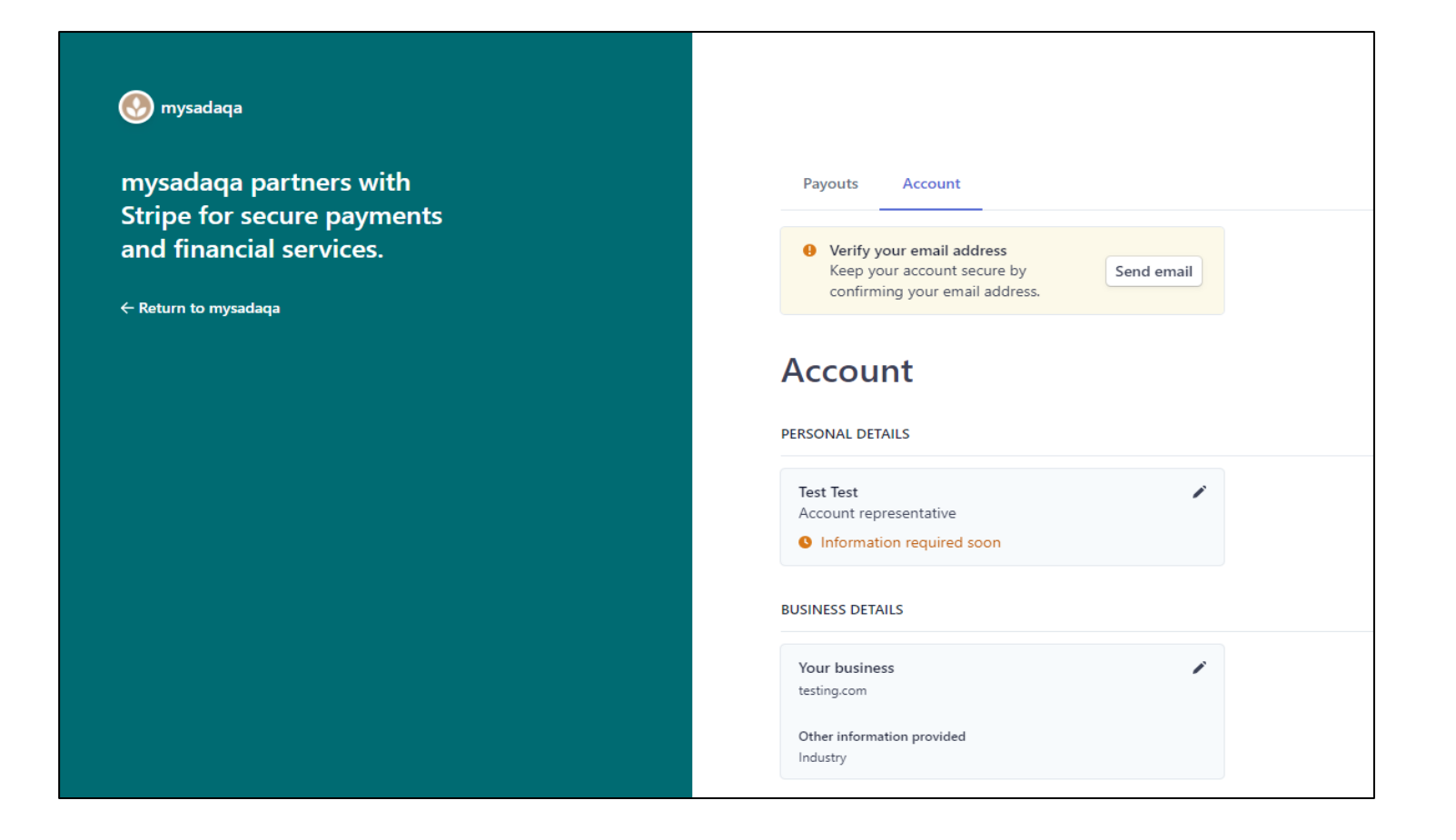

# 21) Once Stripe have completed their checks, you will receive a message in your account confirming your account creation!

|                                  | (                                                                                                    |                                                            |                                                  |                   |                 |        |              |               | Tap to Change |
|----------------------------------|----------------------------------------------------------------------------------------------------|------------------------------------------------------------|--------------------------------------------------|-------------------|-----------------|--------|--------------|---------------|---------------|
|                                  | L. Jul                                                                                                    | Admin                                                      |                                                  |                   |                 |        |              |               |               |
| Story                            | Projects                                                                                                    | Campaigns                                                  | Events                                           | Donations         | Autonations     | Orders | Edit Profile | Bank Accounts | Earnings      |
| Stripe (<br>Congrate<br>your bar | Stripe Connect™<br>Congratulations! You're connected to Stripe so you have the ability to receive money directly in<br>your bank account. |                                                            |                                                  |                   |                 |        |              |               |               |
| Acco                             | unt Status                                                                                                    |                                                            |                                                  |                   |                 |        |              |               |               |
| Y O<br>R<br>P                    | ou have given t<br>leceiving donat<br>leceiving payou                                                                                     | the required deta<br>ions from users<br>its from Stripe is | ails to Stripe<br>is enabled fo<br>s enabled for | or you.<br>' you. |                 |        |              |               |               |
|                                  |                                                                                                    |                                                            |                                                  | Go                | to Your Dashboa | rd     | -            |               |               |

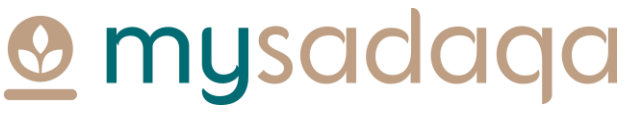

# Thank you for reading this guide!

If you have any questions, please reach out to the mysadaqa support team via the online support form!